# Webmail

## Zusammenfassung

Oft möchte man seine EMail lesen, auch wenn man unterwegs ist, z.B. im Ausland. Mit Webmail ist dies ohne weiteres möglich. Heute haben praktisch alle Anbieter Webmail, aber die Art der Darstellung ist von Anbieter zu Anbieter verschieden. Diese Anleitung zeigt, wie Webmail bei Swisscom/Bluewin und bei GAW funktioniert.

# Bluewin

Um sich bei Swisscom/Bluewin einzuloggen, öffnet man mit Internet Explorer oder Firefox die folgende Seite:

#### http://www.bluewin.ch/

Ganz oben im blauen Balken kann man die Sprache wählen und dann anschliessend *E-Mail* anklicken.

Auf der folgenden Seite tippt man den Swisscom Kontonamen und das Kennwort ein. Bitte beachten: Der Kontoname ist nicht die EMail-Adresse!

Auf der nächsten Seite hat man die Möglichkeit, ein Mail zu schreiben oder eingetroffene Mails zu lesen, zu beantworten oder zu löschen.

# GAW

Um sich bei GAW einzuloggen, öffnet man mit Internet Explorer oder Firefox die folgende Seite:

#### http://www.gawnet.ch/

Rechts auf den Balken Login Webmail klicken.

Auf der folgenden Seite tippt man seine EMail-Adresse und das Kennwort ein, das man bei der Kontoeröffnung von GAW erhalten hat (und vielleicht später geändert hat).

Auf der nächsten Seite hat man die Möglichkeit, ein Mail zu schreiben oder eingetroffene Mails zu lesen, zu beantworten oder zu löschen.

## Bitte beachten!

Manche Leute legen Wert darauf, eine Kopie jedes versandten Mails aufzubewahren. Sie wollen wissen, was sie wem und wann geschickt haben! Falls sie normalerweise Outlook oder etwa Windows Live Mail benützen und nur vorübergehend Webmail brauchen, sollten sie bei neuen Webmail die eigene Adresse ins BCC-Feld setzen, damit sie diese Post später auf den PC herunterladen und ablegen können.